SUPrema

# BioStar 1.x to BioStar 2.x Migration Tool

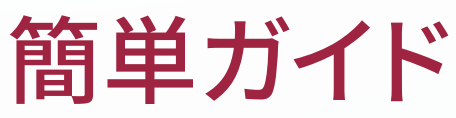

バージョン 1.00 日本語

JA 201.00.BSMT V1.00A

内容

| BioStar 1 のデータ移行 | 3 |
|------------------|---|
| ユーザーデータの移行       | 4 |
| ログデータの移行         | 7 |

## BioStar1のデータ移行

BioStar 1.x から BioStar 2.x への移行ツールを使用すると、ユーザーデータとイベントログを BioStar 1.x から BioStar 2 に移行す ることができます。

- BioStar 1.x から BioStar 2.x への移行ツールは、BioStar 1、および BioStar 2 がインストールされたパソコンでご利用いただけます。
- BioStar 1.x から BioStar 2.x への移行ツールは、BioStar 1.9、またはそれ以降のバージョンから BioStar 2.6、またはそれ以降のバージョンへのデータ移行をサポートしています。
- BioStar 1.x から BioStar 2.x への移行ツールは、64 ビットのオペレーティングシステム(OS)でのみ、ご使用いただけます。
- BioStar 1.x を使用して BioStar 2.x 移行ツールにデータを移行すると、BioStar 2 に保存されている既存のユーザーは、ユーザー1 を除 いて削除されます。

### ユーザーデータの移行

BioStar 1.x から BioStar 2.x への移行ツールを使用すると、BioStar 1.x から BioStar 2 にユーザーデータを移行できます。

- BioStar1および BioStar2のデータベースをバックアップしてから、データの移行を進めて下さい。
- BioStar1と BioStar2を同時に起動することはできません。BioStar2の起動中にデータを移行して下さい。
- BioStar1のデータベースにアクセスできる環境でデータを移行して下さい。
- 1 [C:\Program Files \ BioStar 2(x64) \ biostar-migration]に移動して下さい。
- 2 管理者権限で run\_migration.bat を実行して下さい。「Listening on 3100」というメッセージが、cmd ウィンドウ(コマン ドプロンプト)に表示されます。
- 3 Chrome Web ブラウザーから **BioStar DB Migration** を実行して下さい。または、Chrome Web ブラウザーを実行して、ア ドレスフィールドに「**localhost:3100」**を入力して下さい。
- 4 **ユーザー**をクリックしてください。

|   | BioStar2      |                                |
|---|---------------|--------------------------------|
|   | Protocol      | © HTTP <sup>®</sup> HTTPS      |
|   | Server        | 127.0.0.1                      |
|   | Port          | 443                            |
| I | ID            | admin                          |
|   | Password      | Password                       |
|   |               | Test Connection                |
|   | Biostar1 - DB |                                |
|   | DB Туре       | MSSQL      MariaDB      ORACLE |
|   | Auth          | Window      SQL Server         |
| 2 | Server        | localhost\bsserver             |
|   | Database      | BioStar                        |
|   |               | Test Connection                |
|   | User          |                                |
|   | Card          | None      CSN Only             |
| 3 | Profile Image | False      O True     True     |
|   |               | Migrate User                   |

| No. | 項目        |                                        |
|-----|-----------|----------------------------------------|
| 1   | BioStar 2 | ユーザーデータ転送のための、BioStar2のサーバー情報を入力して下さい。 |

|   | 1              |                                                                                                    |
|---|----------------|----------------------------------------------------------------------------------------------------|
| 2 | BioStar 1 – DB | <ul> <li>Protocol(プロトコル): プロトコルのタイプを選択して下さい。</li> <li>Server(サーパー): サーバーのアドレスを入力して下さい。</li> <li>Port(ポート): ボート番号を入力して下さい。</li> <li>ID: ログインID を入力して下さい。</li> <li>Password(パスワード): ログインパスワードを入力して下さい。</li> <li>認定が完了した後、Test Connection (接続のテスト)をクリックして、BioStar 2 が正しく<br/>接続されていることをご確認下さい。</li> <li>BioStar 1 のデータペース情報を入力して下さい。</li> <li>BioStar 1 のデータペース情報を入力して下さい。</li> <li>DB タイプ: データベースのタイプを選択して下さい。</li> <li>C注意<br/>データベースの種類によって、設定できる項目が異なります。</li> <li>Auth(認知): データベースの認証タイプを選択して下さい。</li> <li>Server(サーパー): BioStar 1 x データベースのサーバーアドレスを入力して下さい。</li> <li>Database(データペース): データベースの作成時に登録されたユーザー名を入力して下さい。</li> <li>User(ユーザー): BioStar 1 のデータベースの作成時に登録されたユーザー名を入力して下さい。</li> <li>Password(パスワード): BioStar 1 データベースの作成時に登録されたログインパス<br/>ワードを入力して下さい。</li> </ul> |
|   |                | 設定が完了したら、 <b>「Test Connection (接続のテスト)」</b> をクリックし、BioStar 1 のデー<br>タベースが正しく接続されていることをご確認下さい。                                                                                                    |
| 3 | User<br>(ユーザー) | 移行するユーザーデータを選択できます。                                                                                                    |
|   |                | <ul> <li>Card(カード):ユーザーに登録されているカードデータを移行するかどうかを選択して下さい。</li> <li>CSN Type(CSN タイプ): BioStar 1 で使用されるバイトオーダ(Byte Order)を MSB、または LSB から選択して下さい。このオプションは、カードで「CSN Only」を選択した場合にのみ表示されます。</li> <li>Profile Image(プロフィール画像):ユーザーに登録されているプロフィール画像を移行するかどうかを選択して下さい。</li> </ul>                                                                                                    |

|  | <ul> <li>Image Path(画像パス): BioStar 1 がユーザーのプロファイル画像を保存したパス(経路を入力して下さい。このオプションは、プロファイル画像で「True」が選択されている場合にのみ使用できます。</li> </ul> |
|--|----------------------------------------------------------------------------------------------------|
|  | <b>ご注意</b><br>BioStar1の画像が保存されているデフォルトのパス(経路)は[C:\ Program<br>Files(x86)\ BioStar \ server \ Image File]です。                   |
|  | ユーザーデータを転送するための、 <b>Migrate User</b> [ユーザーの移行]をクリックして下さ<br>い。                                                                 |

5 移行が完了すると、移行結果を示すポップアップウィンドウが表示されます。**OK をクリックして下さい。** 

- 移行はユーザーグループ、カード、およびユーザーの順序で行われます。
- ユーザーの複製または転送の失敗が発生した場合、移行が完了すると、レポートのポップアップが表示されます。migrationResult.txt ファ イルを作成するための、「error report (エラーレポート)」をクリックして下さい。このエラーレポートのファイルは[C:\Program Files \BioStar 2(x64)\biostar-migration]にあります。
- データ転送中に移行が中断された場合、転送が行われたデータのみが保存されます。再度移行を試すと、データ全体の転送が再開されます。

## ログデータの移行

BioStar 1.x から BioStar 2.x への移行ツールにより、ログデータを BioStar 1.x から BioStar 2 に移行できます。

- BioStar1および BioStar2のデータベースをバックアップしてから、データの移行を進めて下さい。
- BioStar1とBioStar2を同時に起動することはできません。BioStar2の起動中にデータを移行して下さい。
- BioStar1のデータベースにアクセスできる環境でデータを移行して下さい。
- 1 [C:\Program Files \ BioStar 2(x64) \ biostar-migration]に移動して下さい。
- 2 管理者権限で run\_migration.bat を実行して下さい。「Listening on 3100」というメッセージが、cmd ウィンドウ(コマン ドプロンプト)に表示されます。
- 3 Chrome Web ブラウザーから **BioStar DB Migration** を実行して下さい。または、Chrome Web ブラウザーを実行して、ア ドレスフィールドに「**localhost:3100」**を入力して下さい。
- 4 **ログ**をクリックして下さい。

|       | Biostar1 - DB |                                |
|-------|---------------|--------------------------------|
|       | DB Туре       | MSSQL      MariaDB      ORACLE |
|       | Auth          | Window      SQL Server         |
| 1     | Server        | localhost\bsserver             |
|       | Database      | BioStar                        |
|       |               | Test Connection                |
|       | Biostar2 - DB |                                |
|       | DB Type       | MSSQL      MariaDB             |
|       | Auth          | Window      O SQL Server       |
| 2     | Server        | localhost\bsserver             |
|       | Database      | biostar2_ac                    |
|       |               | Test Connection                |
|       | Log           |                                |
| 3 ——— | Period        | All      Setting               |
|       | L             | Migrate Log                    |

| No. | 項目            | 説明                           |
|-----|---------------|------------------------------|
| 1   | BioStar 1 -DB | BioStar 1 のデータベース情報を入力して下さい。 |
|     |               | • DB タイプ:データベースのタイプを選択して下さい。 |

|                | <b>ご注意</b><br>データベースの種類によって、設定できる項目が異なります。                                                     |
|----------------|------------------------------------------------------------------------------------------------|
|                |                                                                                                |
|                | • Auth(認証):データベースの認証タイプを選択して下さい。                                                               |
|                | • Server(サーバー):BioStar 1.x データベースのサーバーアドレスを入力して下さい。                                            |
|                | • Database(データベース):データベースの名前を入力して下さい。                                                          |
|                | • Port(ポート):ポート番号を入力して下さい。                                                                     |
|                | • User(ユーザー): BioStar 1 のデータベースの作成時に登録されたユーザー名を入力し<br>て下さい。                                    |
|                | <ul> <li>Password(パスワード): BioStar1データベースの作成時に登録されたログインパス<br/>ワードを入力して下さい。</li> </ul>           |
|                | 設定が完了したら、 <b>「Test Connection (接続のテスト)</b> 」をクリックし、BioStar 1 のデー<br>タベースが正しく接続されていることをご確認下さい。  |
| BioStar 2 – DB | BioStar 2 のデータベース情報を入力して下さい。                                                                   |
|                | • DB タイプ:データベースのタイプを選択して下さい。                                                                   |
|                | 」<br>ご注意                                                                                       |
|                | データベースの種類によって、設定できる項目が異なります。                                                                   |
|                | • Auth(認証):データベースの認証タイプを選択して下さい。                                                               |
|                | • Server(サーバー): BioStar 2.x のデータベースのサーバーアドレスを入力して下さい。                                          |
|                | <ul> <li>Database(データベース):データベースの名前を入力して下さい。</li> </ul>                                        |
|                | • Port(ポート):ポート番号を入力して下さい。                                                                     |
|                | • User(ユーザー):BioStar 2 のデータベースの作成時に登録されたユーザー名を入力し<br>て下さい。                                     |
|                | <ul> <li>Password(パスワード): BioStar2のデータベースの作成時に登録されたログインパ<br/>スワードを入力して下さい。</li> </ul>          |
|                | 設定が完了したら、 <b>「Test Connection (接続のテスト)」</b> をクリックして、BioStar 2 のデ<br>ータベースが正しく接続されていることをご確認下さい。 |
| 3 ログ           | ログの期間を設定できます。                                                                                  |
|                | • All(すべて):BioStar 1.x に保存されているすべてのログを移行します。                                                   |

|  | • <b>設定:</b> 移行するログの期間を設定します。                         |
|--|-------------------------------------------------------|
|  | ログデータ転送のために、 <b>[Migrate Log(データの移行)]</b> をクリックして下さい。 |

5 移行が完了すると、移行結果を示すポップアップウィンドウが表示されます。**OK をクリックして下さい。** 

#### ご注意

 データ転送中に移行が中断された場合、転送が行われたデータのみが保存されます。再度移行を試すと、転送は中断されたところから続行 されます。

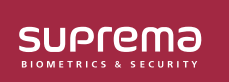

シュプリマ株式会社 〒105-0004 東京都港区新橋4-21-3新橋東急ビル3階 オフイス#337 電話: 03-6895-7527 Ⅰ E メール: sales\_jp@supremainc.com

©2019 Suprema, Inc. 本書に記載されている Suprema および Suprema 社の製品名および番号は、Suprema, Inc. の登録商標です。 Suprema 社以外のすべてのブランドおよび 製品名は、それぞれの企業の商標または登録商標です。製品の外観、ビルドステータスおよび/または仕様は、予告なく変更されることがあります。